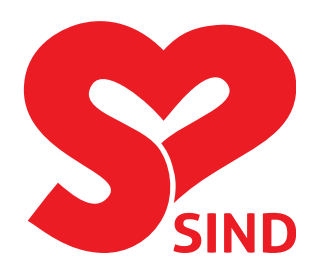

# Sådan opretter og driver I en side på Facebook

Guide til SINDs lokalafdelinger, regioner og aktiviteter

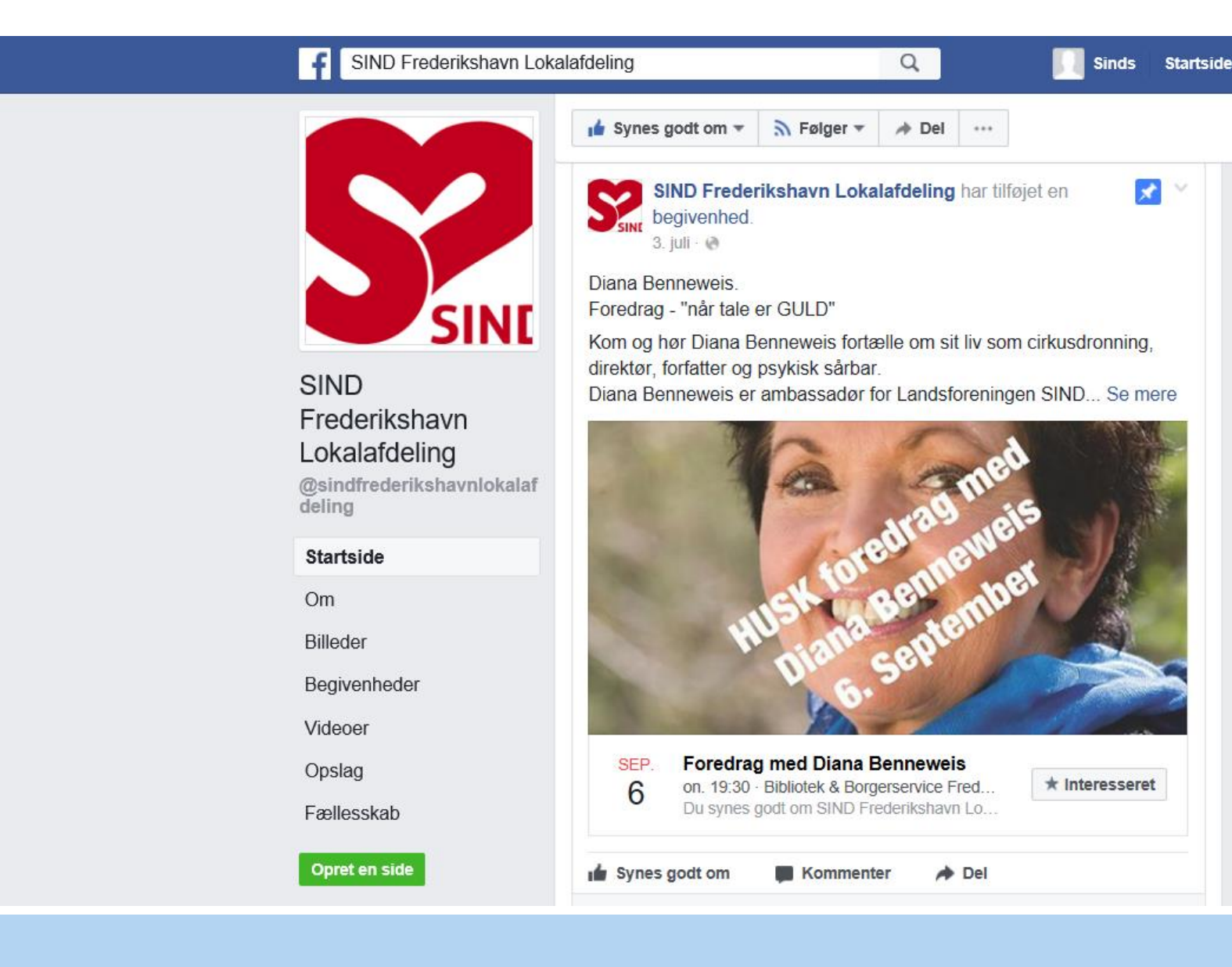

'Ambitionen med denne folder er at give jer redskaber til at tage de første skridt, hvis I vil prøve Facebook uden at det kræver mange timers indsats.

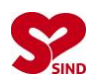

#### Indhold

| 1. | Hvorfor være på Facebook?                 | 3 |
|----|-------------------------------------------|---|
| 2. | Opret en side på Facebook på fem minutter | 1 |
| 3. | Sådan driver I en side på Facebook13      | 3 |

Denne guide er udarbejdet af SINDs sekretariat, Henrik Harring Jørgensen sammen med Julie Hornstrup, og opdateres løbende. Seneste version kan findes på <u>www.sind.dk/indtastning</u>.

#### Hent inspiration hos andre

Her er nogle af SINDs lokalafdelinger, du kan følge på Facebook:

Storstrøm: https://www.facebook.com/sindstorstroem/ Silkeborg: https://www.facebook.com/SindSilkeborg/ Ringsted-Sorø: https://www.facebook.com/SINDRingstedSoroe/ Vejle: https://www.facebook.com/sindvejle/ Frederikshavn: https://www.facebook.com/sindfrederikshavnlokalafdeling/ Bornholm: https://www.facebook.com/bornholmsind/ Aalborg: https://www.facebook.com/sindinfo/ Herning-Ikast: https://www.facebook.com/sindherning/ Halsnæs: https://www.facebook.com/sindhalsnaes.dk/ Hjørring: https://www.facebook.com/SIND-Hj%C3%B8rring-1395110533851035/

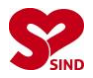

### 1. Hvorfor være på Facebook?

I bestemmer selv: Lokalt ved I bedst, hvad I vil bruge tid på. Det er ikke alle steder, at aktivitet på Facebook nødvendigvis medfører, at jeres synspunkter og aktiviteter bliver mere synlige for dem, I gerne vil i kontakt med. Nogle steder kan mund-til-mund-metoden måske være lige så effektiv, eller det kan knibe med at finde tiden til at opdatere.

Men mange i SIND har positive erfaringer med at bruge Facebook. Ambitionen med denne folder er at give jer redskaber til at tage de første skridt, hvis I vil prøve mediet uden at det kræver mange timers indsats.

Argumenterne for at være på Facebook er bl.a. følgende.

- Synlighed: Vi skal være tilgængelige der, hvor danskerne er. Flere og flere bruger mere tid på Facebook – fx både presse, politikere og mennesker, der har brug for hjælp – og søger typisk først derinde, hvis de ønsker kontakt med SIND lokalt eller regionalt.
- Styrke på sociale medier: Systemet bag Facebook fremmer visning af historier, som andre har reageret på. Vi bliver derfor meget mere synlige uden at bruge penge på markedsføring, hvis vi fx "liker" og deler opslag på tværs af SIND.
- **Respons og dialog:** Fx aktiviteter og arrangementer kan bliver set af mange, når I omtaler dem på Facebook.
- Enkel opslagstavle eller levende digitalt forsamlingshus: I bestemmer selv, hvor aktive I vil være på Facebook, man behøver ikke følge siden dagligt. I denne guide finder I både eksempler på sider, der næsten er selvkørende, og andre, hvos SIND-lokalafdelinger opsøger respons.

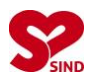

## 2. Opret en side på Facebook på fem minutter

#### Dette skal du bruge, inden du går i gang:

- Logo
- Foto til coverbillede og profil/portræt, fx logo. •
- En personlig profil på Facebook. (Vi anbefaler, at du ikke bruger din personlige, men opretter en anonym profil a la "Bestyrelse SIND Rødovre". Se side 12, hvis du ikke allerede har en profil.)
- 1) **Opret:** Log ind på din egen Facebook-konto. Klik på trekanten i højre hjørne, hvor en rulletekst folder sig ud. Klik dernæst på "Opret side".

OBS: Hvis du ikke selv har en Facebook-konto, gå da til side 12 i denne guide.

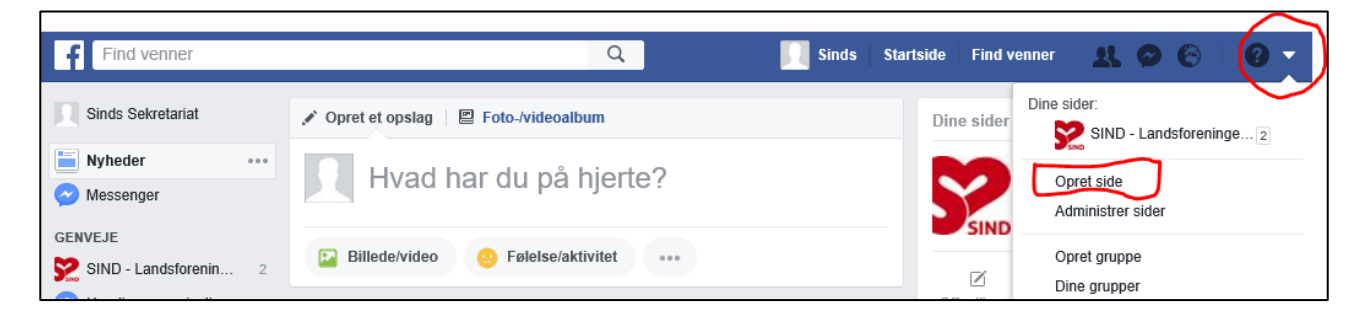

2) **Type:** Klik på "Virksomhed, organisation eller institution".

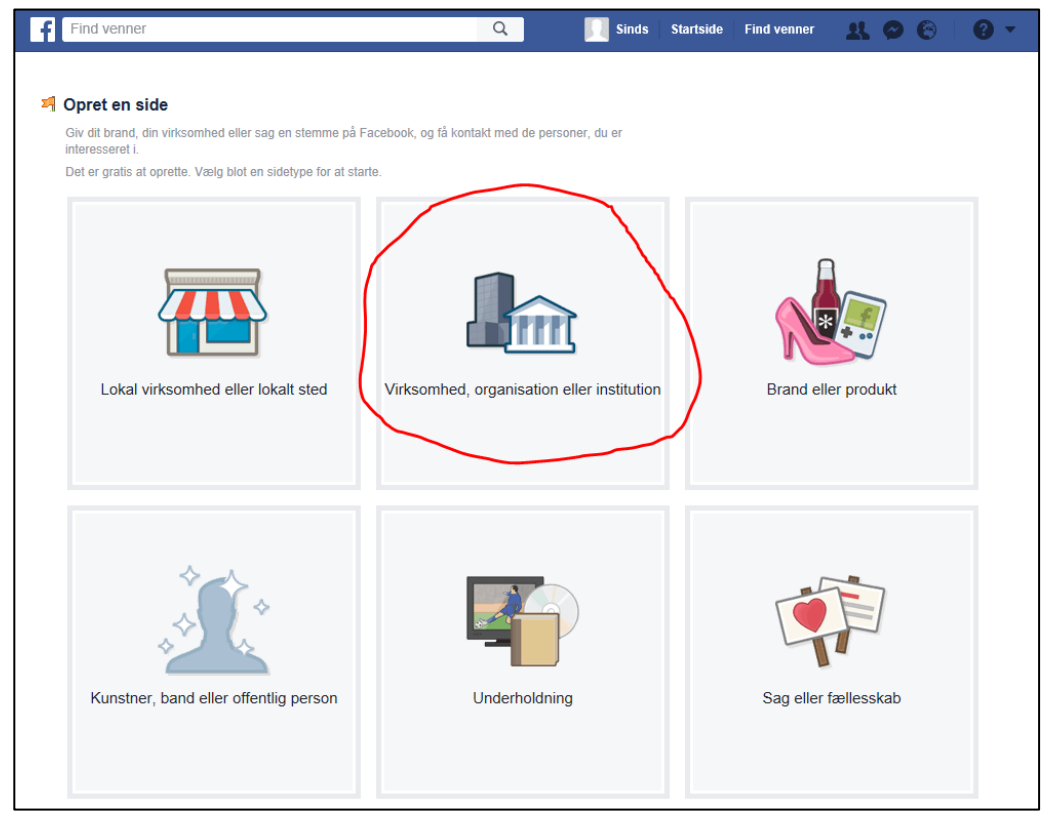

3) Kategori: Klik på "Vælg en kategori". Rul ned i menulinjen og vælg fx "Nonprofit Organisation", "Organisation" "Samfundsorganisation" eller en anden I finder passende, og som beskriver jeres lokalafdeling.

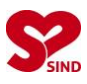

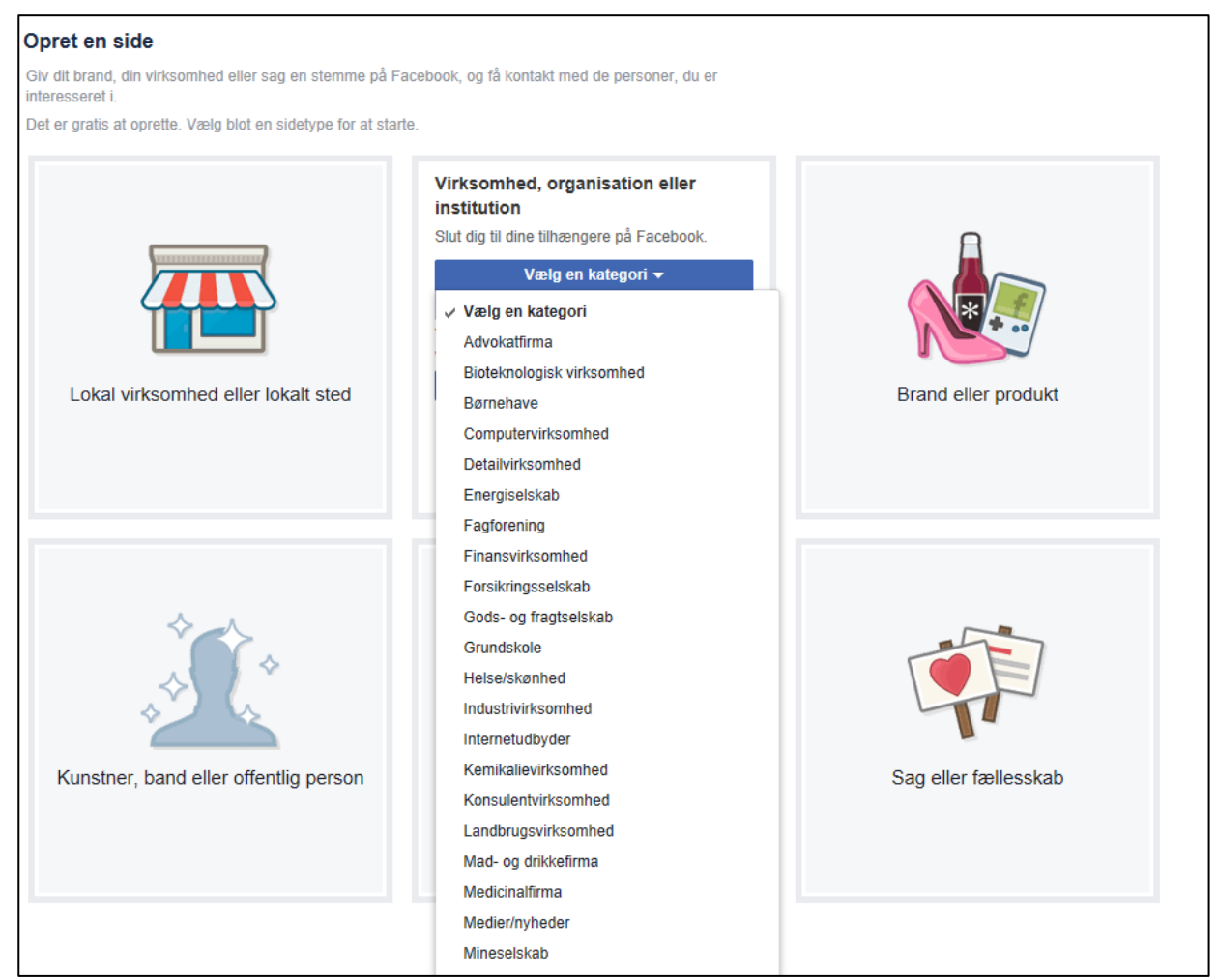

 Lokalafdelingens navn: Udfyld "Virksomhedsnavn" med navnet på jeres Lokalafdeling/Hus (Fx "SIND Aalborg"). Klik dernæst på det blå felt "Kom i gang".

| Giv dit brand, din virksomhed eller sag en stemme på Facebook, og få kontakt med de personer, du er<br>interesseret i.<br>Det er gratis at oprette. Vælg blot en sidetype for at starte.                                                                                                    |      |
|----------------------------------------------------------------------------------------------------|------|
| Det er gratis at oprette. Vælg blot en sidetype for at starte.           Virksomhed, organisation eller           institution           Stut dig til dine tilhængere på Facebook.           Nonprofitorganisation v           SIND Lokal           Ved at klikke på Kom i gang accepterer du           wararen en re-Scebook-sider. |      |
| Virksomhed, organisation eller         institution         Slut dig til dine tilhængrer på Facebook.         Nonprofitorganisation ▼         SIND Lokal         Ved at klikke på Kom i gang accepterer du<br>marener on Facebook-sider.         Kom i gang                                                                          |      |
| Lokal virksomhed eller lokalt sted Brand eller prod                                                                                                    | Jukt |

5) **Logo og illustrationer:** Du har nu oprettet en "Side" på Facebook for jeres lokalafdeling og kan tilføje et "Profilbillede" og et "Coverbillede". For at tilføje "profilbillede" klik på "Tilføj et billede" overfør dernæst det billede du ønsker fra din computer. Samme procedure gør sig gældende ved klik på "Tilføj et coverbillede".

NB: Brug kun fotos af de, som har sagt ja. Brug kun fotos I har copyright til.Guide fra www.sind.dk/indtastningVersion 1, september 2017Side 5 af 17

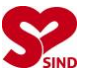

Hvis I vil bruge SINDs logo, kan I downloade det fra <u>www.sind.dk/presse</u>. Jeres lokale logo kan hentes på <u>www.sind.dk/logopakker</u>. Kontakt sekretariatet, hvis I mangler kodeord til dette område af SINDs hjemmeside.

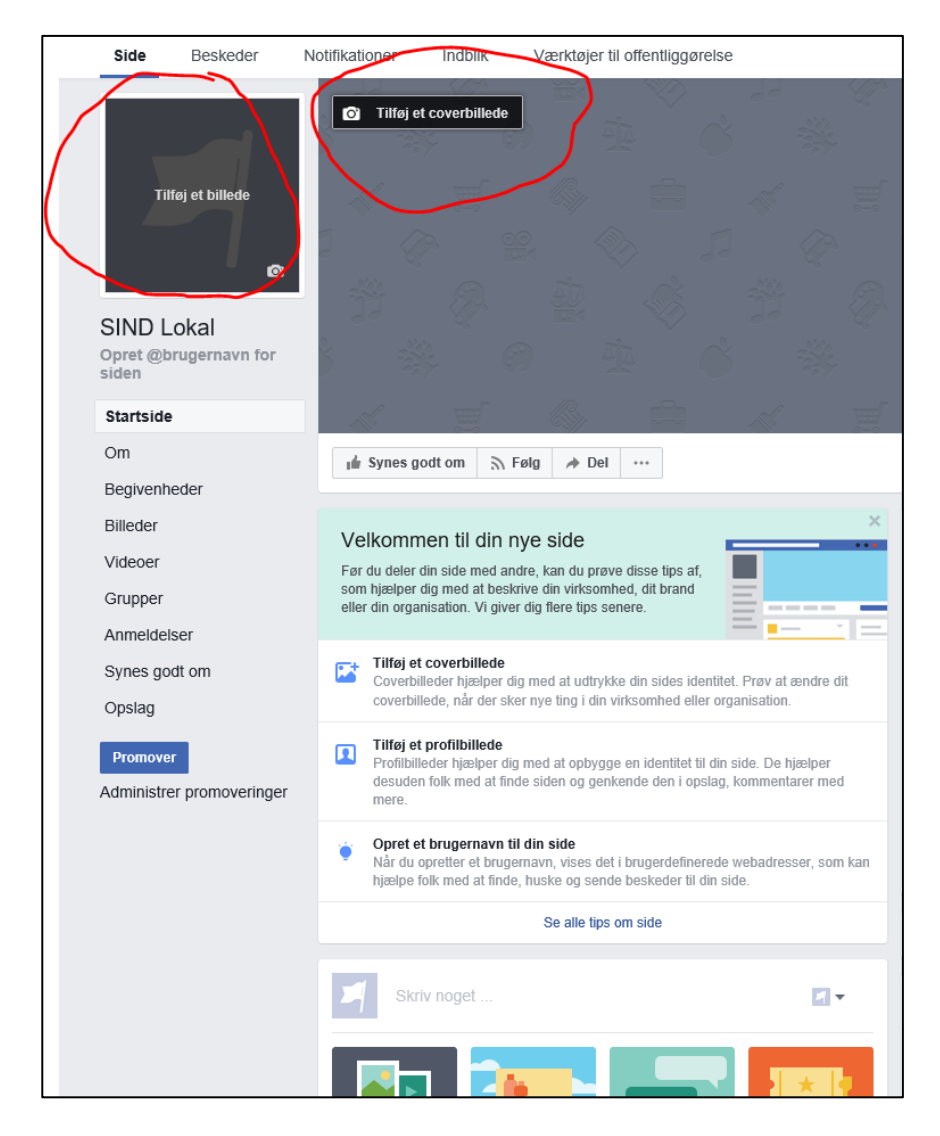

6) **Brugernavn:** Klik på "Om" i menuen til venstre og angiv et "Brugernavn" ved klik på "Opret @brugernavn for side" (fx @sindaalborg). Udfyld desuden fx "Historie", "e-mail", "telefonnummer", "Website" mm.

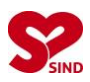

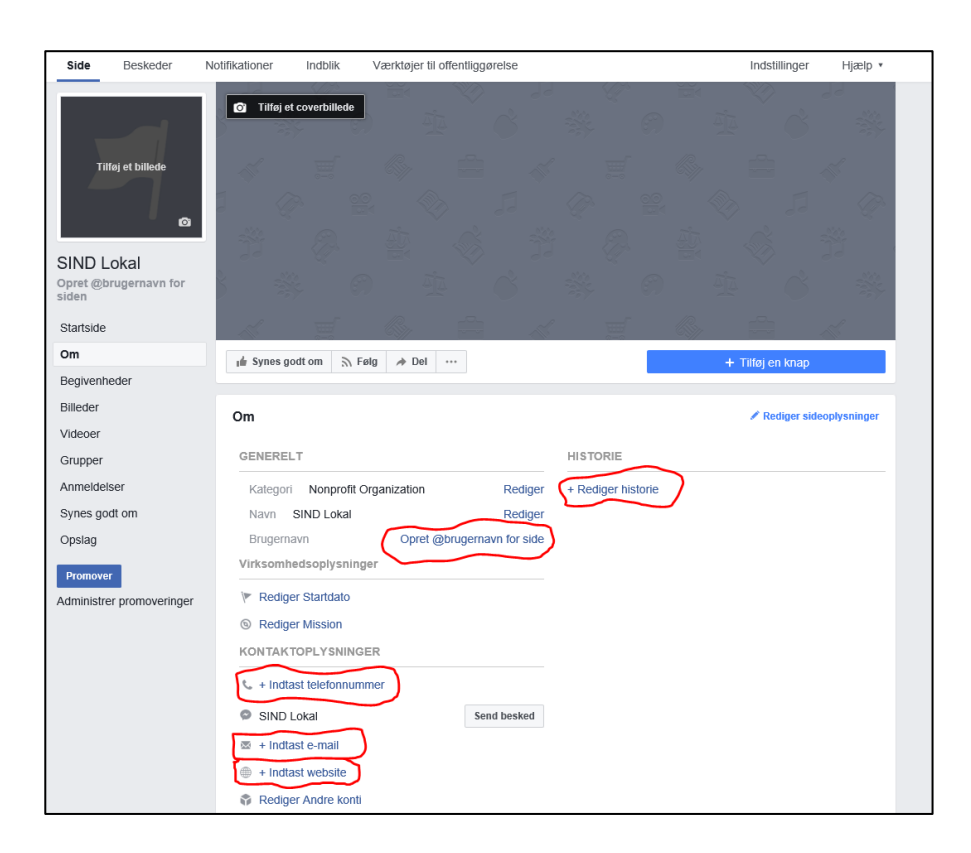

Eksempel: SIND Frederiksberg med profilbillede, coverbillede og udfyldte oplysninger:

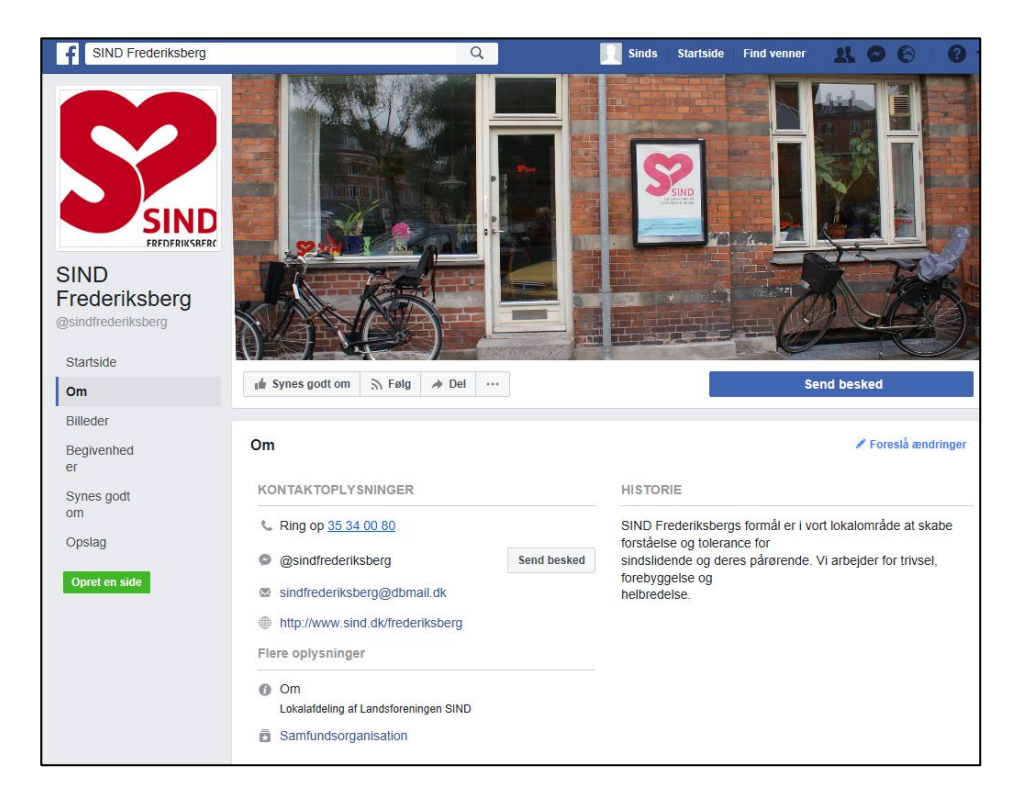

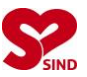

7) **Jeres første opslag:** Næste skridt er nu at opslå indhold på jeres side. Dette gør du ved at klikke på "Startside" i venstre menu. Klik derefter i det transparente felt "Skriv noget".

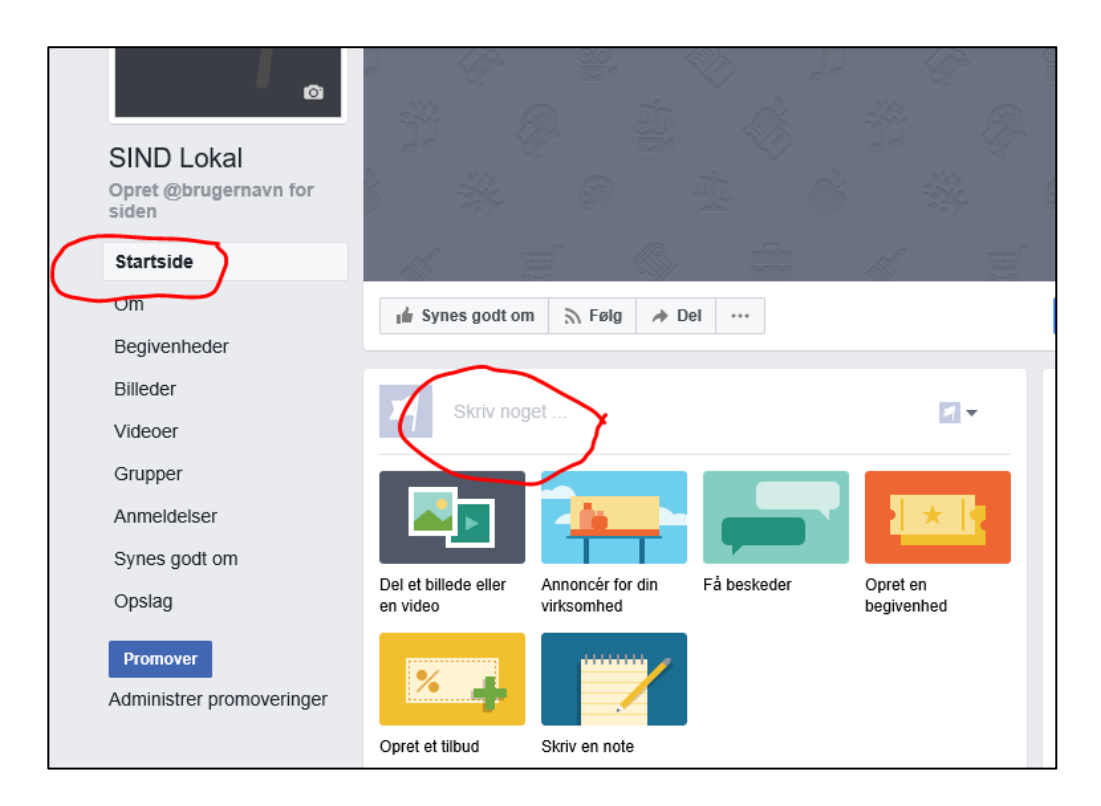

8) Skriv det opslag du ønsker, tilføj evt. billede ved at klikke på kameraikonet. Klik afslutningsvis i det blå felt "Offentliggør". Du har nu postet jeres første opslag.

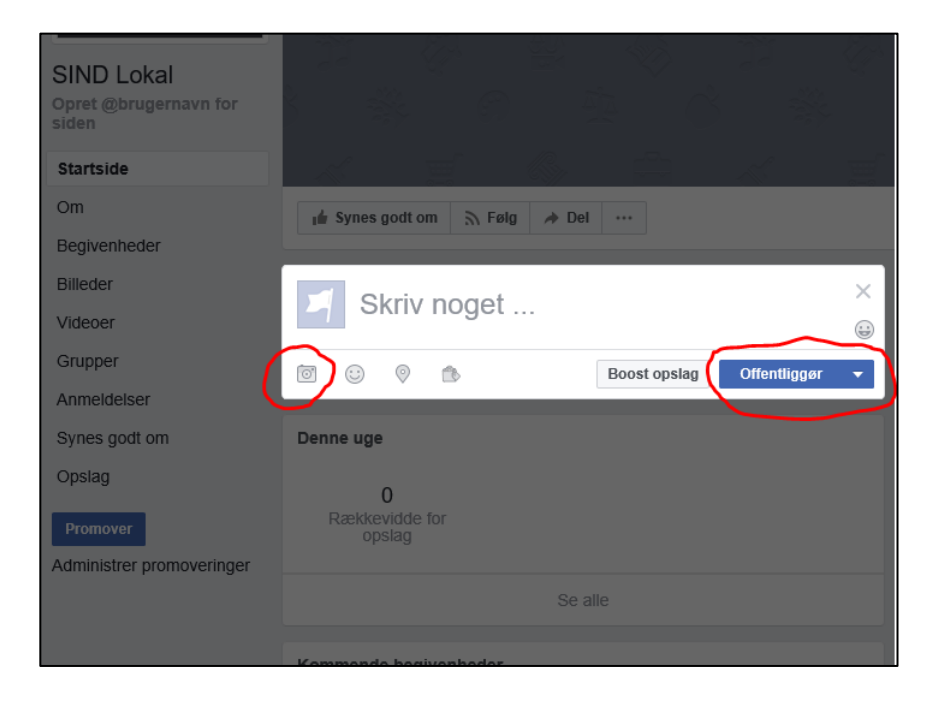

Eksempel på et klargjort opslag fra SINDs hovedside:

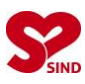

| SIND -<br>Landsforeningen for<br>psykisk sundhed<br>@landsforeningen |                                                                                                    |  |  |  |  |
|----------------------------------------------------------------------|----------------------------------------------------------------------------------------------------|--|--|--|--|
| Startside                                                            | 📫 Synes godt om 👻 🔊 Følger 🛩 🏕 Del \cdots                                                                                                    |  |  |  |  |
| Opslag                                                               |                                                                                                    |  |  |  |  |
| Videoer                                                              | Sot i SINDbladot: Himle fra SIND: Mmedana ar i mindratal man                                                                                                    |  |  |  |  |
| Billeder                                                             | der bliver flere af dem                                                                                                    |  |  |  |  |
| Om                                                                   | Statistikkerne viser, at kvinder fortsat er langt bedre end mænd<br>til at søge hjælp. Især familiemæssige spørgsmål og favntaget                                                                                                    |  |  |  |  |
| Synes godt om                                                        | med kommunale paragraffer fylder meget i dialogen, når SIND<br>hiælper andre. Læs artiklen på side 12 i dit SINDblad eller på                                                                                                    |  |  |  |  |
| Få SIND Badge her                                                    | www.sind.dk/bladet.                                                                                                    |  |  |  |  |
| Begivenheder<br>Promover 👻                                           |                                                                                                    |  |  |  |  |
|                                                                      | Boost dette opslag for at vise det til flere personer.                                                                                                    |  |  |  |  |
|                                                                      | <ul> <li>Image: Image: Image:</li></ul> |  |  |  |  |

9) Medredaktører?: Da du har oprettet Facebooksiden med din egen personprofil, er du også eneste administrator af siden. Det vil sige, at det kun er dig, der kan administrere lokalafdelingens side. Det er derfor anbefalelsesværdigt, at du får aftaler med andre SIND-frivillige og tilføjer flere fra din lokalafdeling (fx bestyrelsesmedlemmerne) som administratorer, så de også har mulighed for at lave opslag, redigere og tilføje til jeres afdelings profil. Dette gør du ved at befinde dig på lokalsiden og klikke på "Indstillinger" i øverste højre hjørne:

|                          |                         |                    |                |                       |           |     |                                 | $\bigcap$     | $\overline{}$                             |                                                                                                    |
|--------------------------|-------------------------|--------------------|----------------|-----------------------|-----------|-----|---------------------------------|---------------|-------------------------------------------|----------------------------------------------------------------------------------------------------|
| Side                     | Beskeder                | Notifikationer     | Indblik        | Værktøjer til offentl | iggørelse |     |                                 | Inc           | dstillinger                               | Hjælp ∗                                                                                                    |
|                          |                         | 🖸 Tilføj e         | t coverbillede |                       |           |     |                                 |               |                                           | 1000 - 1000 - 10000 - 1000 - 1000 - 1000 - 1000 - 1000 - 1000 - 1000 - 1000 - 1 |
|                          | S<br>°                  |                    |                |                       |           |     |                                 |               |                                           |                                                                                                    |
| SIND<br>Opret @<br>siden | Lokal<br>brugernavn for |                    |                |                       |           |     |                                 |               |                                           |                                                                                                    |
| Startsic                 | le                      |                    |                |                       |           |     |                                 |               |                                           |                                                                                                    |
| Om<br>Begiver            | heder                   | ∎ <b>i</b> Synes g | odt om  う F    | ølg 🥕 Del \cdots      |           |     |                                 | + Tilfø       | j en knap                                 |                                                                                                    |
| Billeder<br>Videoer      |                         | S Skr              | iv noget       |                       |           | 5 - | Har du ve<br>side?<br>Help more | nner, der mås | <b>ke vil synes go</b><br>er your Page by | odt om din<br>/ inviting                                                                                                    |
| 0                        |                         |                    |                |                       |           |     | friends to                      | like it.      |                                           |                                                                                                    |

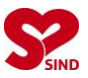

10) Klik på "Sideroller" i venstre-menuen og dernæst på fold-ud-menuen til venstre for det blå felt "Tilføj". Vælg Administrator.

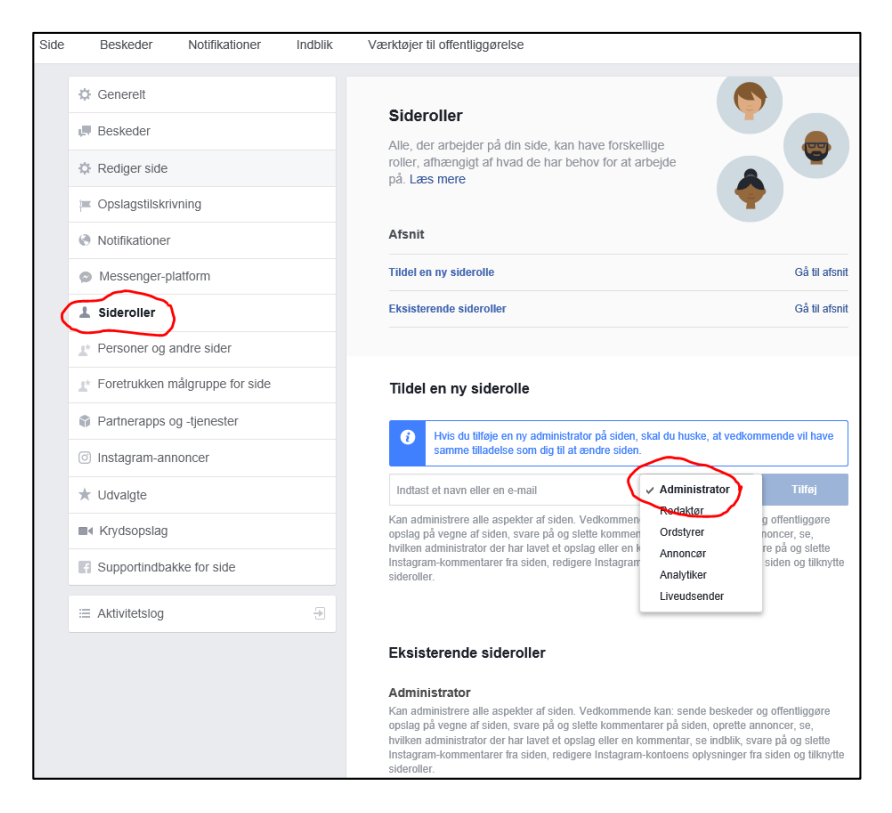

11) Indtast navnet på den person, du ønsker at tilføje som administrator. Klik dernæst på det blå felt "Tilføj". Gentag proceduren ved at indtaste navnet på endnu en person du ønsker at tilføje som administrator osv.

| Messenger-platform              | Tildel en ny siderolle Gå til afsnit                                                                                                    |
|---------------------------------|----------------------------------------------------------------------------------------------------|
| Sideroller                      | Eksisterende sideroller Gå til afsnit                                                                                                    |
| Personer og andre sider         |                                                                                                    |
| Foretrukken målgruppe for side  | Tildel en ny siderolle                                                                                                    |
| Partnerapps og -tjenester       | A Hvic du lilfaia an nu administrator nå sidan skal du huska at vadkammanda vil hava                                                                                                    |
| Instagram-annoncer              | samme the date som dig til at endre siden.                                                                                                    |
| Udvalgte                        | Administrator + Tilføj                                                                                                    |
| <ul> <li>Krydsopslag</li> </ul> | Kan administrere alle aspekter of eiden. Vedkommende kan: sende beskeder og offentliggøre<br>opslag på vegne af siden, some på og slette kommentarer på siden, oprette annoncer, se,<br>opslag på vegne af siden, some på og slette kommentar se indbilis evere på og some                                                                                                    |
| Supportindbakke for side        | Instagram-kommentarer fra siden, redigere Instagram-kontoens oplysninger fra siden og tilknytte<br>sideroller.                                                                                                    |
| Aktivitetslog                   | a 1. <u>2</u> .                                                                                                    |
|                                 | Eksisterende sideroller                                                                                                    |
|                                 | Administrator<br>Kan administrere alle aspekter af siden. Vedkommende kan: sende beskeder og offentliggøre<br>opslag på vegne af siden, svare på og slette kommentarer på siden, oprette annoncer, se,<br>hvilken administrator der har lavet et opslag eller en kommentar, se indblik, svare på og slette<br>Instagram-kommentarer fra siden, redigere Instagram-kontoens oplysninger fra siden og tilknytte |

12) **Invitér venner:** Du kan "invitere" venner til at "Synes godt om" jeres side. Klik på "Startside" i venstre menu og derefter på de tre prikker midt på siden. En menu folder sig ud. Klik på "Inviter venner".

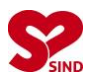

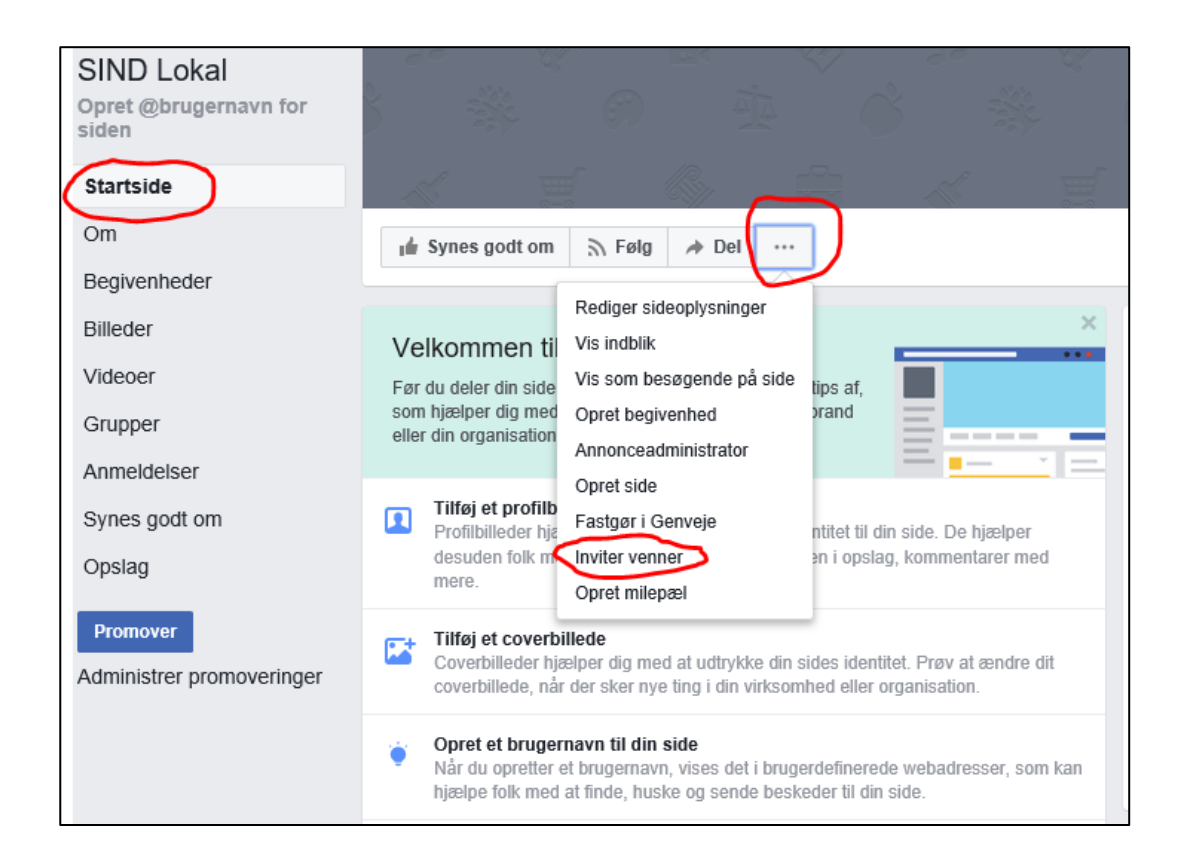

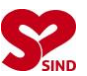

 i) Sådan opretter du en Facebook-konto til dig selv eller bestyrelsen: Gå ind på www.facebook.com. Opret en konto ved at udfylde følgende: "Fornavn", "Efternavn", "Mobilnummer eller e-mail", "Adgangskode" og "Fødselsdag. Klik derefter på det grønne felt "Opret profil". Læs efterfølgende "Guide til oprettelse af SIND-side på Facebook" side 1-8. Hvis du ønsker det, kan du indstille siden, så den er anonym og kun bruges til når du arbejder på SINDs side – fx uden foto og mulighed for at dukke op i søgninger.

| facebook                                                                                                    | E-mail eller telefon Adgangskode<br>Log på<br>Har du glemt din konto?                                                                                                    |
|----------------------------------------------------------------------------------------------------|----------------------------------------------------------------------------------------------------|
| Facebook hjælper dig med at dele og holde<br>kontakten med personerne i dit liv.                                                                                                    | <b>Opret profil</b><br>Det er gratis, og det bliver det ved med at<br>være.                                                                                                    |
|                                                                                                    | Fornavn     Efternavn     Mobilnummer eller e-mail                                                                                                    |
|                                                                                                    | Fødselsdag<br>Dag Måned Ar V Hvorfor skal jeg optyse min<br>tedselsdag?                                                                                                    |
|                                                                                                    | <b>Kvinde Mand</b><br>Ved at klikke på Opret profil accepterer du vores vilkår, og at du<br>har leset vores datapolitik, herunder vores brug af cookies. Du<br>får muliqvis anne'er fra Facebook og kan når som helst fravælge<br>nem. |
|                                                                                                    | Opret profil<br>Opret en side for en kendis, et band eller en virksomhed.                                                                                                    |
| Dansk English (US) Polski الحربية Foroyskt Türkçe Deutsch Română Français (France) E                                                                                                    | Español Português (Brasil) +                                                                                                    |
| Opret profil Log på Messenger Facebook Lite M<br>Berømtheder Markedsplads Grupper Opskrifter M<br>Beskyttelse af personlige oplysninger Cookles Annoncevalg D Vilkår H<br>Facebook © 2017 | lobil Find venner Personer Sider Steder Spil Placeringer<br>Ioments Instagram Om Opret annonce Opret side Udviklere Karriere<br>jælp                                                                                                   |

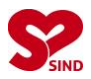

## 2. Sådan driver I en side på Facebook

De foregående sider viste, hvordan I kan oprette en profil på Facebook. De følgende sider handler om, hvordan I kan planlægge jer til at få succes på Facebook, og hvordan I internt kan fordele opgaverne. Vi kommer ind på følgende:

- Hvordan kan I fordele opgaverne?
- Hvordan kan I bruge Facebook i forhold til politikere og den lokalpolitiske debat?

Allerførst det vigtigste, nemlig takt og tone på sociale medier på internettet.

- Når I har jeres egen SIND-side, skal det I skriver afspejle hele SIND.
- Vi er en tværpolitisk forening med medlemmer, der sympatiserer med både blå og røde partier, og vores medlemskreds består især af psykisk sårbare, pårørende og professionelle, som kan have vidt forskellige holdninger. Når I skriver, skal I derfor udtrykke jer, så alle kan spejle sig i budskaberne.
- Princippet er kort og godt almindelig sund fornuft: Undgå at indgå i skænderier eller konflikter, men fortæl gerne faktuelt om, hvad I oplever eller planlægger i SIND. Vi har i SIND meget viden at byde på.

#### Hvordan kan I planlægge og fordele opgaverne?

Inden I begynder at lægge SIND-opslag på Facebook, anbefaler vi, at I lokalt aftaler et ambitionsniveau for de kommende måneder. Dermed sikres, at I har en fælles forståelse for, hvor meget tid, der skal bruges på Facebook, og hvor ofte, der skal publiceres nyheder.

Erfaringsmæssigt opnår I det bedste og mest troværdige førstehåndsindtryk på Facebook, hvis siden har en ensartet stil, og I fx undgår, at der både er perioder med høj aktivitet og perioder uden. Det ser underligt ud, hvis seneste opslag er mange måneder gammelt.

Her er til inspirationsbrug tre modeller, I kan drøfte:

 Sjælden opdatering: Visitkortet – hvordan kommer man i kontakt med SIND?: Lokalafdelingen er ikke aktiv med egne opslag på Facebook, men har en side, der henviser med link til <u>www.sind.dk/lokal</u> eller afdelingens egen hjemmeside. Det kan også være godt at henvise til vores rådgivninger (<u>www.sind.dk/faa hjaelp</u>) og til muligheden for at blive medlem (<u>www.sind.dk/medlem</u>). Når I er synlige på Facebook, er det let for brugere at finde kontaktoplysninger.

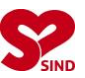

 Ugentlig opdatering: Opslagstavlen – hvornår kan man mødes med andre i SIND?: Primært information om SINDs lokale arrangementer og aktiviteter, hvis I ikke ønsker at diskutere nyheder og politik. I kan evt. også dele opslag fra SINDs hovedside om landsdækkende aktiviteter, fx muligheden for at deltage i det årlige Psykiatritopmøde.

 Næsten daglig opdatering: Forsamlingshuset – hvad mener SIND?: Hvis I har tiden til et højt og næsten dagligt aktivitetsniveau, så kan jeres side blive et sted, mange søger hen for information, inspiration og måske underholdning. I kan fx dele relevante historier fra medierne (hver uge er der nye på SINDs hovedside) og fra lokale samarbejdspartnere (Se næste afsnit). Derudover sætter kun fantasien grænser: Billeder fra jeres aktiviteter, personlige videoer, kommentarer til lokale begivenheder og meget mere.

Hvis I fordeler arbejdet med Facebook på flere frivillige i lokalafdelingen, kan en opgavefordeling fx være som følger:

 Andres nyheder: Hold øje med andre sider, fx landsforeningens og naboafdelingers, og vurder, om der er nyheder eller begivenheder, I gerne vil dele på jeres egen side. I kan dele med og uden egne kommentarer. Hvis I selv kommer i medierne, skal det naturligvis også deles på jeres egen side. I indsætter blot wwwadressen fra nyheden i jeres opslag.

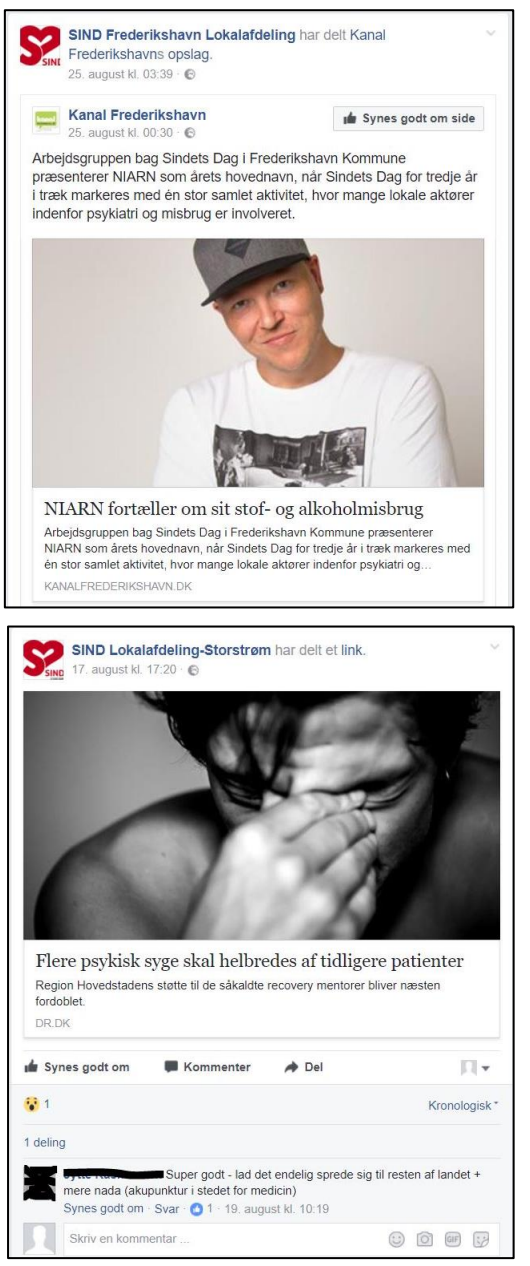

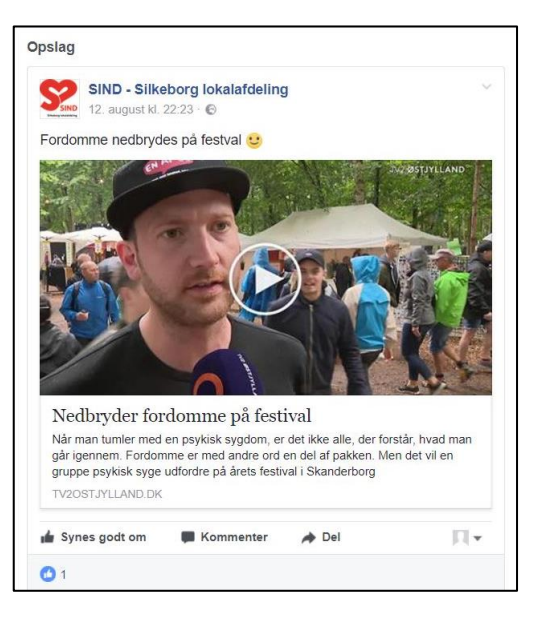

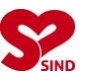

- Kommende aktiviteter: Har I planlagt medlemsmøde, foredrag, generalforsamling eller andet, så er det en god ide at oprette arrangementet som en begivenhed på Facebook. Gerne i god tid. Dermed bliver andre, der følger jeres side og kender jer, automatisk mindet om datoen, og I viser, der er aktivitet i SIND.
- SIND Aalborg Informations og Frivillighedscenter 27. august kl. 18:53 • © DEN UNIKKE TRIO Onsdag d. 13. september Kl. 19:30 i Vester Hassing Kirke Onsdag d. 11. oktober Kl. 19:30 i Hadsund Kirke Kr. 175,-Kob din billet her: Vester Hassing: http://bit.ly/2tL1R1G Hadsund Kirke: http://bit.ly/2sTeQM2

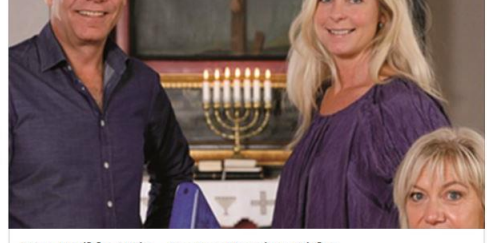

Den Unikke Trio - Vester Hassing Kirke Efterärskoncert i Vester Hassing kirke Med Tina Siel, Tine Lilholt og Knud-Erik Thrane Den Unikke T... BILLETTO DK

• **Egne aktiviteter:** Hvis en af jer er god til at fotografere, så bring gerne hyggelige billeder fra jeres aktiviteter. Det er vigtigt, I kun viser billeder af andre, hvis de har sagt ja til at blive vist på Facebook.

 Debat og mærkesager: Hvis I følger andre sider, fx borgmesterens eller det lokale medie (uddybes i næste kapitel), kan det være en god ide at vurdere, om der er sager, I vil kommentere på vegne af SIND, eller tage op på jeres egen side.

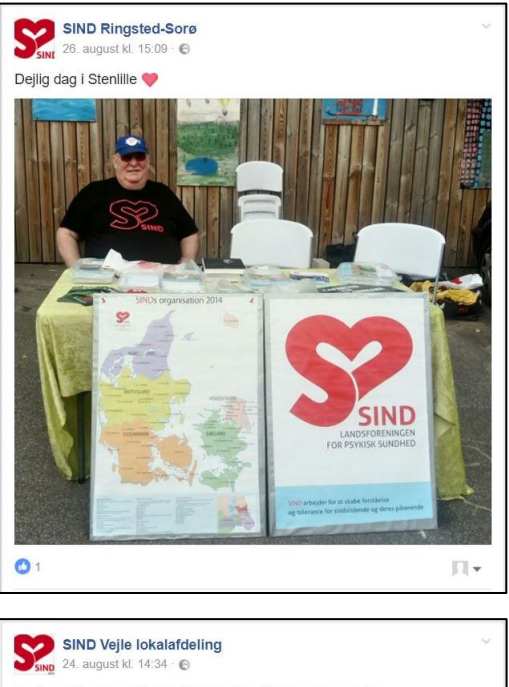

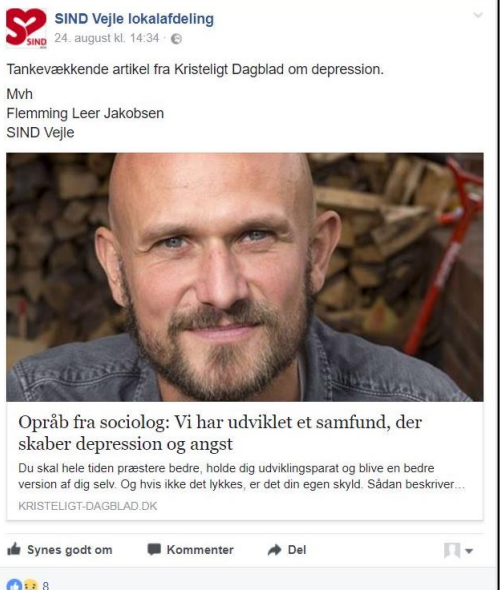

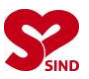

## Hvordan kan I bruge Facebook i forhold til politikere og den lokalpolitiske debat?

Hvis I har tiden, er Facebook også et godt værktøj til at følge med i, hvad der sker lokalt. Hvis I bruger tid på at kortlægge jeres vigtigste samarbejdspartnere på Facebook og taster "synes godt om" eller "følg" på deres sider, så kan I se i oversigten, hvad der sker og hvad der diskuteres hos jer lokalt.

Oplagte sider at følge kan fx være:

- SINDs landsdækkende side, https://www.facebook.com/landsforeningen/
- Borgmesteren.
- Kommunens officielle side.
- Medlemmer af kommunalbestyrelse eller regionsråd med tilknytning til psykiatri og arbejdsmarked.
- Evt. medlemmer af Folketinget, der er valgt i jeres område.
- Relevante væresteder og bosteder.
- Samarbejdspartnere i andre foreninger fx lokalafdelingen af DH, Danske Handicaporganisationer, det lokale handicapråd (eller formanden her) osv.
- Andre i SIND, navnlig i jeres nærområde.
- Lokale medier.
- Lokale bysider, hvor man diskuterer og deler viden om begivenheder i kommunen.

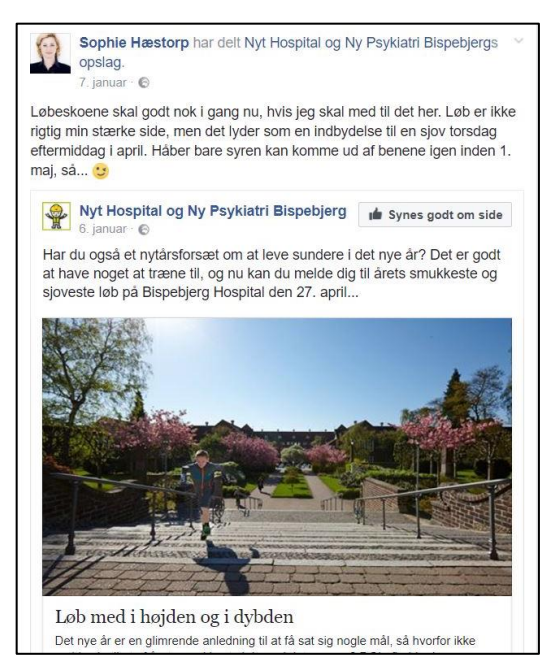

Udover muligheden for at følge andre er en sidegevinst, at fx politikere ofte "liker" tilbage, når de ser, I følger dem. Dermed bidrager I til at gøre jeres side mere kendt.

Når I følger andre sider på vegne af SIND, kan I taste "Synes godt om", "Del" og "Kommenter". Sidstnævnte kan være en god ide, hvis I ønsker dialog med politikere.

Flere og flere politikere flytter fokus fra lokale medier som fx ugeavisen til i højere og højere grad at være aktive på de sociale medier som Twitter og Facebook. Det skaber nye muligheder for jer i lokalafdelingen. I kan fx:

- Stille konkrete spørgsmål til kandidater på deres Facebook-sider. Eksempelvis "Hvad vil du gøre for at sikre, at der bliver en bedre sammenhæng mellem den regionale og den kommunale indsats i forhold til borgere med psykiske lidelser?")
- Invitér til dialog med SIND eller endnu bedre at kandidater besøger jer.
- Kom med konkrete politiske ønsker, enten på jeres egen side eller andre sider, hvor der er politisk debat. I vores valgfolder, "Gid psykiatrien en stemme", finder I masser af eksempler til inspirationsbrug. Folderen kan hentes på www.sind.dk/politik.

#### God fornøjelse på Facebook ©

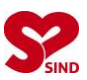

## Inspiration: Du kan også følge SIND på andre sociale medier:

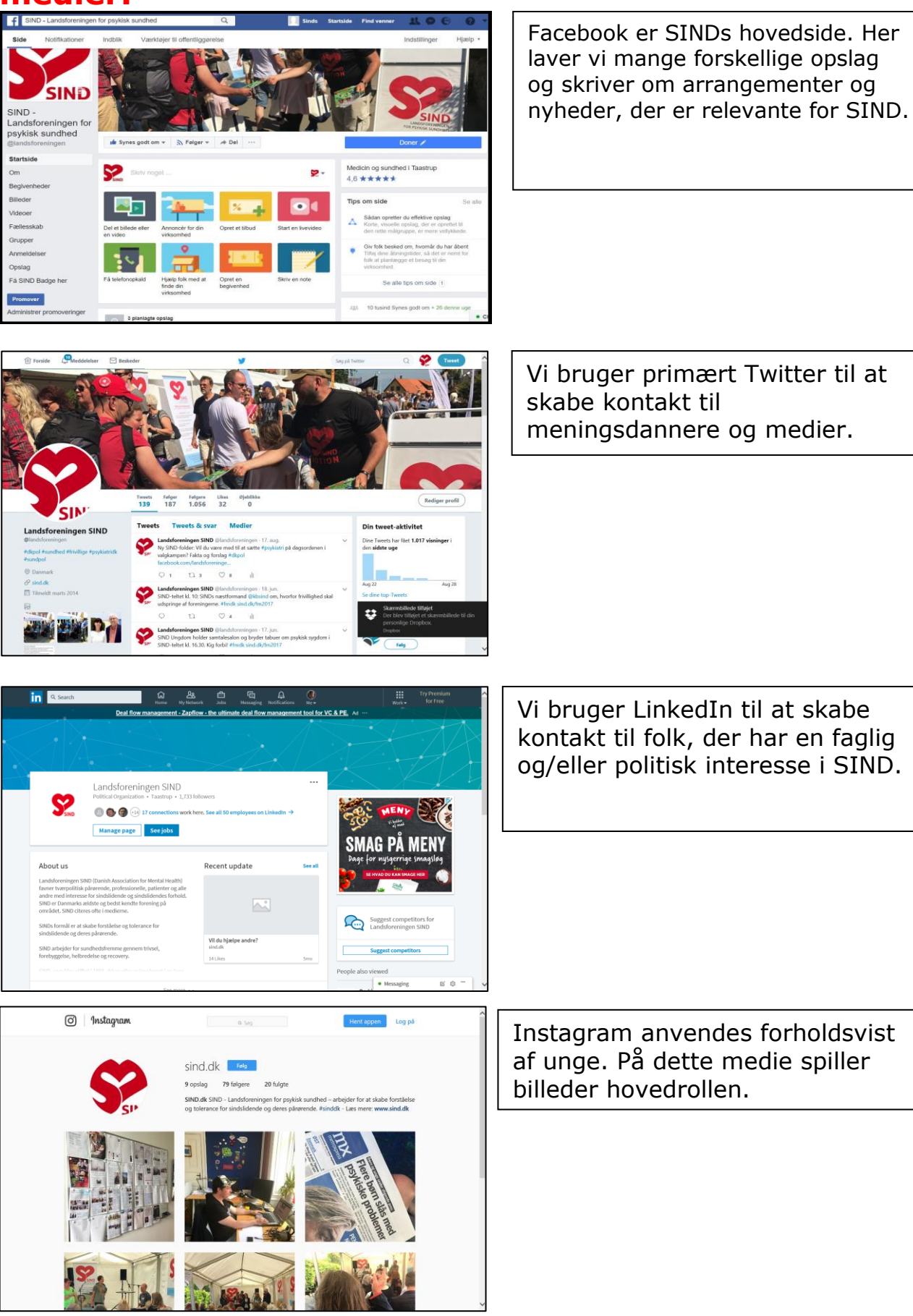

Guide fra <u>www.sind.dk/indtastning</u>